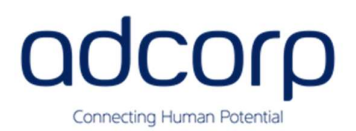

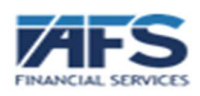

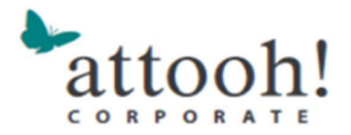

## Guide to downloading your Discovery membership or tax certificate

## • Discovery Website:

- 1. Log on to your Discovery profile on the Discovery website www.discovery.co.za
- 2. Select "Medical Aid"
- 3. Under "Get Help" select "Find documents and certificates"

| Health Medica                        | a Scheme        |                      |                               |             |                      | TOU AND TOUR PA | MILT .                                             |                                           | 0              |
|--------------------------------------|-----------------|----------------------|-------------------------------|-------------|----------------------|-----------------|----------------------------------------------------|-------------------------------------------|----------------|
| BANK                                 | MEDICAL<br>AID  | MORE HEALTH<br>COVER | LIFE<br>INSURANCE             | INVESTMENTS | EMPLOYEE<br>BENEFITS | CAR AND HOME    | e ~ v                                              |                                           | TRAVEL         |
| Your health                          | ı plan          | Y                    | our health                    | Get h       | elp                  |                 |                                                    |                                           |                |
| Manage you                           | ur health plan  | V                    | ew your health records        | Get H       | elp                  |                 | WELLTH fun                                         | 1                                         |                |
| Add a deper                          | ndant           | Fi                   | nd a healthcare provider      | Find        | locuments and cert   | ificates        | today.                                             | TAR                                       | 2              |
| View and tra                         | ack your claims | Fi                   | nd or order medicine and devi | ces         |                      |                 |                                                    | The second                                | and the second |
| Benefits and cover                   |                 | G                    | Going to hospital             |             |                      |                 | Get up t                                           | to R10,0                                  | 000            |
| Do we cover                          |                 |                      | Connected Care                |             |                      |                 | extra for your family                              |                                           |                |
| Extra savinç                         | gs and services | Y                    | our chronic cover             |             |                      |                 | so that                                            | you ca                                    | n              |
| Your 2023 benefits and contributions |                 |                      | COVID-19 and vaccinations     |             |                      |                 | better u                                           | inderst                                   | and            |
|                                      |                 |                      |                               |             |                      |                 | your ne<br>Unlocki<br>WELLTH<br>as doing<br>Check. | aith sta<br>ng the<br>I Fund i<br>g a Hea | s P            |

4. Select "Get your tax certificate" or "Get your membership certificate" and follow the prompts

| BANK | MEDICAL<br>AID | MORE HEALTH<br>COVER | LIFE<br>INSURANCE | INVESTMENTS | EMPLOYEE<br>BENEFITS | ~     | CAR AND HOME<br>INSURANCE | ~ · | VITALITY | TRAVEL |
|------|----------------|----------------------|-------------------|-------------|----------------------|-------|---------------------------|-----|----------|--------|
| R    | 1 100          |                      |                   |             |                      | 小手的建  |                           |     | 1        | T      |
| ~    | Type your      | question here        | Tour Headth Gran  |             |                      | 7     |                           |     | Q        |        |
| -    | Find           | a docume             | nt                |             |                      | and a |                           |     |          |        |
| -    | Get you        | r tax                | Apply for the     | 6           | Request a travel     | •     | Get your                  |     |          |        |
| -    | Certificat     | le l                 | Chronic niness    |             | letter for visa      |       | membership                |     |          |        |

## Discovery App

(To use the App you must first be registered on the Discovery Website)

1. Log in to your Discovery App

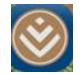

2. On the Home Screen scroll to Medical Aid and click/tap

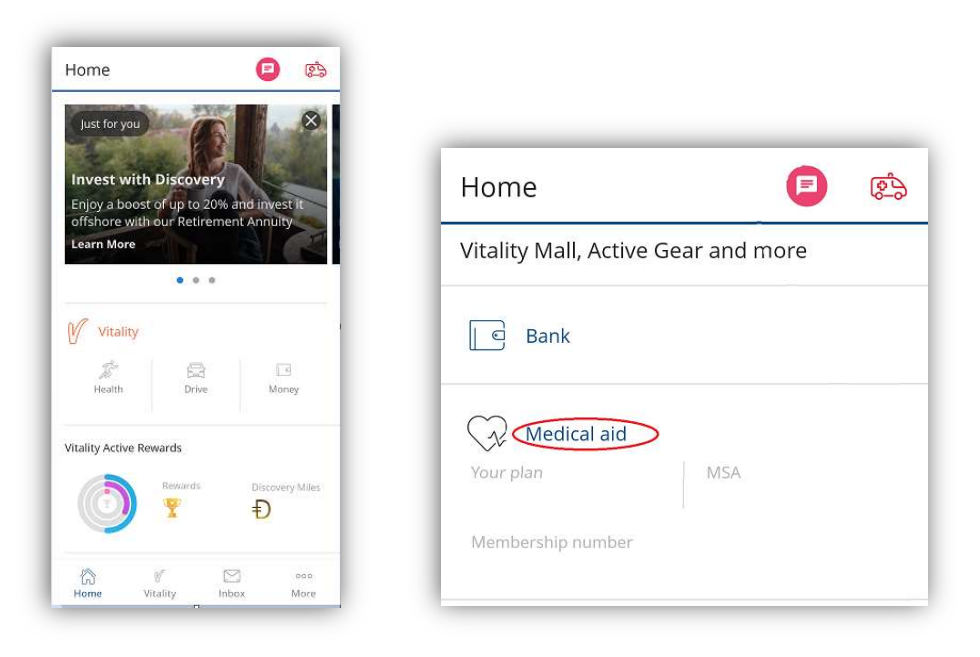

3. Click/Tap "Manage your plan and find documents"

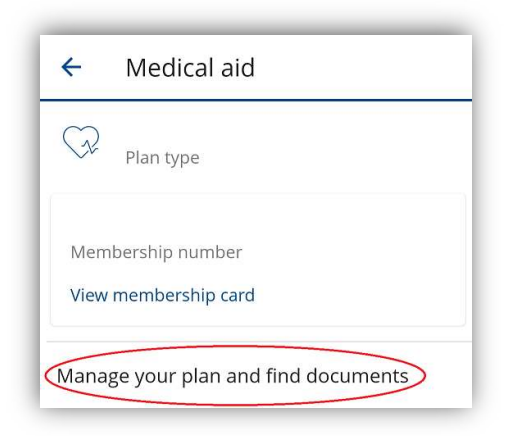

## 4. Click/Tap "Documents"

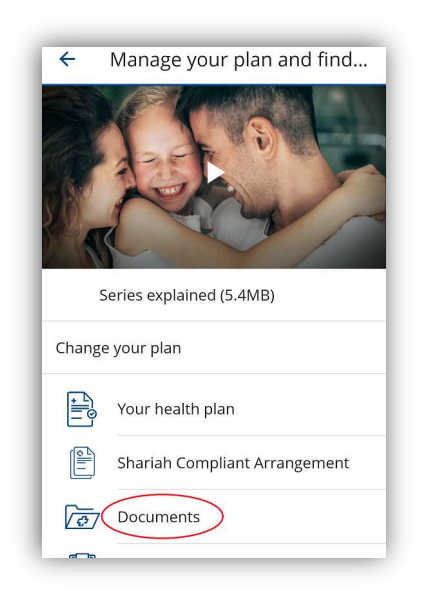

5. Click/Tap the arrow for "Member certificate" or "Tax certificate" and follow the prompts. You will be asked to confirm the email address where the certificate must be sent to and if it is a tax certificate you can also request the year you are looking for. Once you have selected the relevant information click "Send"

|                    |   | ← Tax certificate               |      |
|--------------------|---|---------------------------------|------|
|                    |   | Available tax certificates      |      |
|                    |   | Select all                      |      |
| ← Documents        |   | 2022                            |      |
|                    |   | 2021                            |      |
| Request documents  |   | 2020                            |      |
| Member certificate | ~ | 2019                            |      |
|                    |   | Send documents to               |      |
| Year-end letter    | ~ |                                 |      |
| Tax certificate    | _ |                                 |      |
|                    | _ | Send to different email address |      |
| Tax summary        |   |                                 | Send |